## How to submit a termination notice

## Steps:

On the HR Intranet Page, click on "HR Requests":

| Manager Resources                        | Staff Resources                  | HR Information                |
|------------------------------------------|----------------------------------|-------------------------------|
| Action Plan Tools - Jackson Group Survey | Compensation Charts - Non Exempt | • FAQs                        |
| Contingent Staff Request                 | Handbook                         | - Holidays                    |
| Employee Separation Guidelines           | HR Forms                         | New Hire Orientation Calendar |
| Evaluation Tools                         | Job Competencies                 | Pay Periods & Pay Dates       |
| · HR Requests                            | - Job Descriptions               |                               |
| Kronos Reports                           |                                  |                               |
| Initial Housewide Orientation            |                                  |                               |
| Onboarding Guide                         |                                  |                               |
| Performance Management Tools             |                                  |                               |
| Succession Planning Tools                |                                  |                               |

Next, you should see the "HR Requests" page:

Click on "Termination Notice" to open the form:

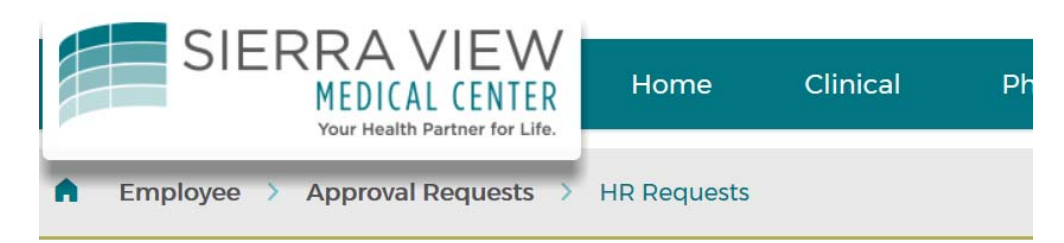

## HR Requests

- Employee Change Notice Director/Manager
- New Hire Notice

Termination Notice

- Position Control Create New Position
- Position Control Post Position

Click on Termination Notice to open the termination form 1

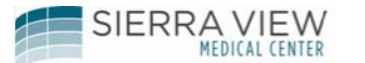

HR Request Form User Guide – How to submit a term notice

Next, complete the following fields on the form:

Example:

| Formstack User Name (Your email address) | axiong@sierra-view.com                |
|------------------------------------------|---------------------------------------|
| Submitter's Name                         | AMY XIONG                             |
| Employee's Name                          | JOHN SMITH                            |
| Employee #                               | 0001234                               |
| Туре                                     | Full Time                             |
| Department                               | EMERGENCY ROOM-01.7010                |
| Job Title & Code (If Contract, select    | REGISTERED NURSE-2700                 |
| "Contract Staff")                        |                                       |
| Term Date (Day after last working day)   | Mar 04, 2017                          |
| Notice                                   | Yes                                   |
| Last Date Worked                         | Mar 03, 2017                          |
| Date/Time Final Check Needed             | Mar 03, 2017 04:00 PM                 |
| Employee Shift (Required for             | DAY                                   |
| deactivating access)                     |                                       |
| Reason Code                              | 11 ACCEPT OTHER POSITION - ALL OTHERS |
| Items to be Returned                     | Keys                                  |
|                                          | Badge                                 |
|                                          | DSX Key                               |

Once all of the above fields has been completed, click on the "Submit" button at the end of the form.

The form will be routed to HR to begin the termination process.

Please make sure to complete a termination notice as soon as the termination is known. Termination notices are completed for Employees, Agency Staff, and Contracted Staff.

2